#### Näin haet vanhempainpäivärahoja työnantajalle

Opas työnantajan verkkoasiointiin

www.kela.fi/tyonantajat

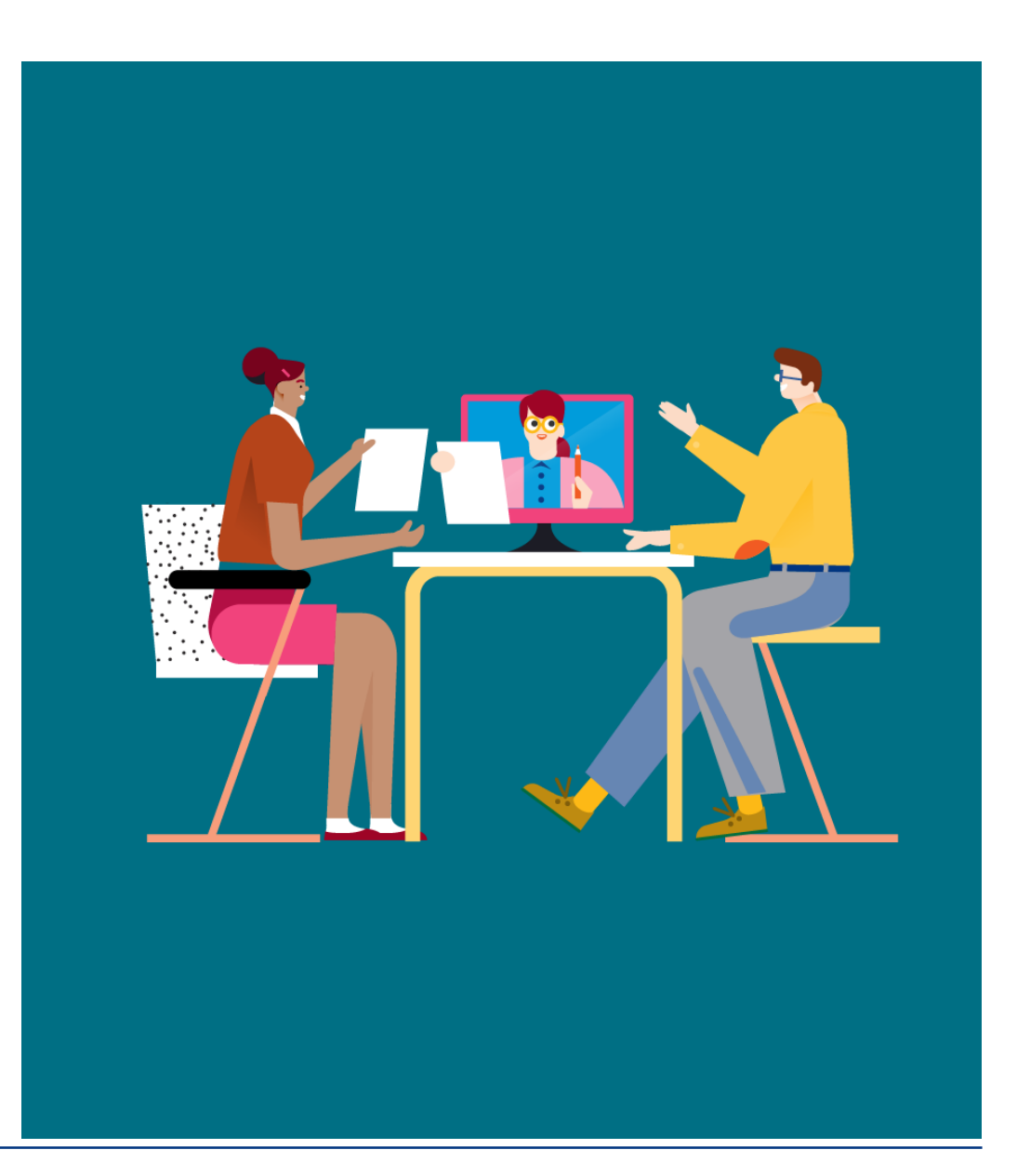

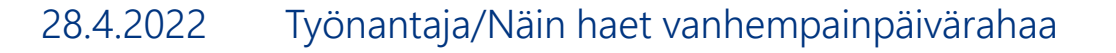

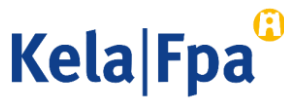

### Sisältö

- Kirjautuminen
- Sovelluksen valinta
- Toiminnot
- Etuuden valinta
- Äitiys-,raskaus-, isyys ja vanhempainvapaa-ajan palkka
- Yhteystiedot
- Yhteenvedon tarkistaminen ja lähettäminen
- Kysymykset ja palautteet

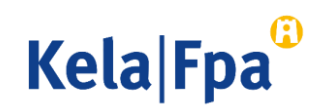

# Kirjautuminen

Valitse kela.fi/tyonantajat-sivulta Työnantajan asiointipalvelu.

• Kirjaudu palveluun.

Työnantajan asiointipalveluun tunnistaudutaan Suomi.fitunnistautumistavoilla ja Suomi.fi-valtuuksilla.

 Tarkista <u>asiointipalvelujen sivulta</u> millaiset valtuudet tarvitset palvelun käyttöön

#### Asioi verkossa

Voit hoitaa useimmat työnantajan Kela-asiat verkossa. Kirjaudu palveluihin Katsotunnisteella.

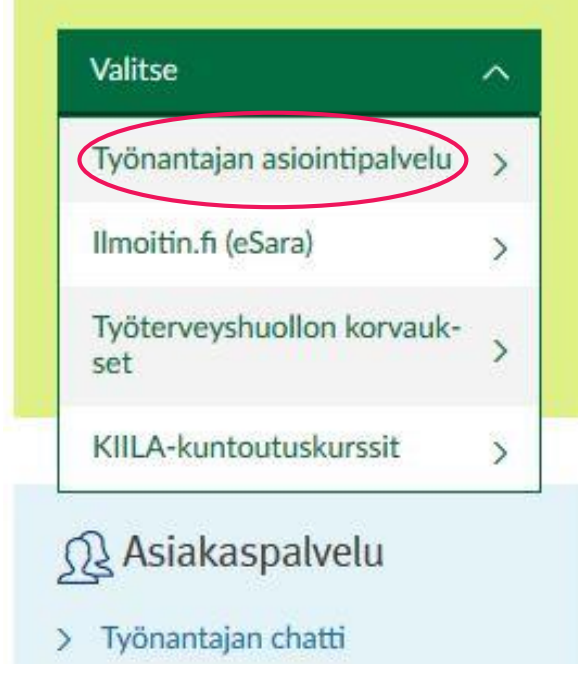

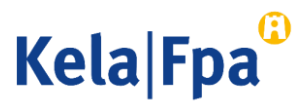

# Sovelluksen valinta

Valitse Lähetän..., paina OK ja anna työntekijän henkilötunnus. Palvelu pyytää myös sukunimen, jos tällä henkilötunnuksella ei 2 vuoden sisällä ole lähetetty tietoja.

 Näkymässä valittavissa olevat toiminnot perustuvat voimassaoleviin valtuuksiin.

| Kela®                    | Työnantajan<br>asiointipalvelu                                 | Kirjaudu ulos |
|--------------------------|----------------------------------------------------------------|---------------|
| Yritys- ja y             | hteisöasiakkaat                                                |               |
| Y-tunnus<br>01234567     |                                                                |               |
| O Lähetän ha             | cemuksia tai ilmoituksia tai tarkistan työntekijäkohtaisia tie | etoja         |
| O Tarkistan p            | alvelun lokitiedot                                             |               |
| O Tarkistan K<br>OK Tyhj | alan maksut organisaatiolle<br>annä                            |               |

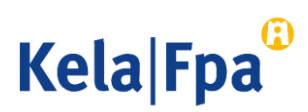

#### Toiminnot

1 Lähetä tietoja.

- 2 Katso jokin aiemmin lähetetty lomake.
- 3 Tarkista tätä työntekijää koskevat toteutuneet ja tulevat, työnantajalle maksettavat maksuerät.

 $\mathbf{1}$ 

2

3

(4)

- 4 Katso annetut päätökset.
- 5 Voit tarvittaessa vaihtaa palvelun kielen.

| Kela <sup>©</sup>                       | Työnantajan<br>asiointipalvelu                                                                                                    | Palaute ja kysymykset            | <u>Ohjeet</u> | <u>Kirjaudu ulo</u> : |  |  |  |
|-----------------------------------------|----------------------------------------------------------------------------------------------------|----------------------------------|---------------|-----------------------|--|--|--|
|                                         |                                                                                                    |                                  |               | 05.10.201             |  |  |  |
| Kirjautuminen                           | Tervetuloa as                                                                                                    | iointipalveluun 5 <u>svenska</u> |               |                       |  |  |  |
| Aloitus<br>I <b>lmoitus tai hakemus</b> | Työnantaja<br>Työntekijä                                                                                                    |                                  |               |                       |  |  |  |
| Aiemmin lähetetyt                       | Ilmoitus tai hakemus -valinnalla voit lähettää hakemuksia tai ilmoituksia etuuksittain.                                                                           |                                  |               |                       |  |  |  |
| Maksut työnantajalle                    | Aiemmin lähetetyt -valinnalla näet työntekijää koskevat työnantajan lähettämät hakemukset<br>ja ilmoitukset kahden viime vuoden ajalta.                           |                                  |               |                       |  |  |  |
| Päätökset<br>työnantajalle              | Maksut työnantajalle -valinnalla voit nähdä työntekijää koskevat työnantajalle maksetut päivärahat ja vuosilomakustannuskorvaukset kahdelta edelliseltä vuodelta. |                                  |               |                       |  |  |  |
|                                         | Päätökset työnantajalle -valinnalla näet työntekijää koskevat työnantajalle lähetetyt päätökset kahdelta edelliseltä vuodelta.                                    |                                  |               |                       |  |  |  |
|                                         | Saat lisätietoja palvelun kautta hoidettavista etuuksista Kelan internetsivuilta www.kela.fi.                                                                     |                                  |               |                       |  |  |  |

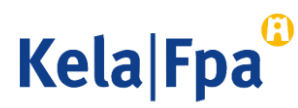

## Etuuden valinta 1/3

Valitse Vanhempainpäivärahat Ilmoitus tai hakemus -valikosta.

#### Kirjautuminen

#### Aloitus

Ilmoitus tai hakemus Vanhempainpäivärahat Lomakustannuskorvaus Perhevapaakorvaus Erityishoitoraha Kuntoutusraha Sairauspäivärahat Työskentely ulkomailla Todistus kokonaistyöajasta

Aiemmin lähetetyt

Maksut työnantajalle

Päätökset työnantajalle

#### Ilmoitus tai hakemus

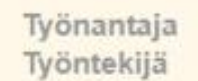

Valitsemalla etuuden pääset lähettämään ilmoituksia ja hakemuksia työntekijään liittyen.

Vanhempainpäivärahat -valinta sisältää äitiys- ja vanhempainrahaan sekä erityisäitiysrahaan liittyvät ilmoitukset ja hakemukset.

1.8.2022 jälkeen vanhempainpäivärahaetuuksia ovat raskaus- ja vanhempainraha sekä erityisraskausraha.

Lomakustannuskorvaus -valinnalla voit lähettää korvaushakemuksen vanhempainpäiväraha-ajalta kertyneen lomapalkasta ja lomakorvauksesta.

Perhevapaakorvaus -valinnalla voit lähettää etuuden hakemuksen tai ilmoituksen.

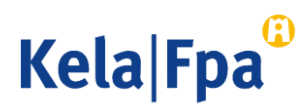

# Etuuden valinta 2/3 (työntekijä nainen)

1

Valitse etuus ja ilmoitettavat asiat. Voit valita useamman alakohdan samaan ilmoitukseen.

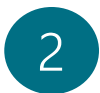

Jatka-painike tallentaa sivun tiedot.

Ilmoitus tai hakemus Vanhempainpäivärahat Aiemmin lähetetyt

Kirjautuminen

Aloitus

Maksut työnantajalle

Päätökset työnantajalle

#### Vanhempainpäivärahat

Työnantaja Työntekijä

Palkanmaksua koskeva ilmoitus on työnantajan hakemus, jos palkkatiedot ilmoitetaan päivärahan ajalta.

#### O Ilmoitus äitiys- tai raskausrahaa ja vanhempainrahaa varten

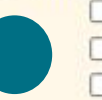

Aitiys- tai raskausvapaan ja vanhempainvapaan palkka

- Tiedot osa-aikatyösopimuksesta osittaista vanhempainrahaa varten
- Lisäselvitys aikaisemmin lähetettyyn ilmoitukseen tai hakemukseen

#### Ilmoitus erityisäitiys- tai erityisraskausrahaa varten

Erityisäitiys- tai erityisraskausvapaan palkka

- Ilmoitus työtehtävistä ja työoloista sekä työstä poissaolosta (SV 96)
- Lisäselvitys aikaisemmin lähetettyyn ilmoitukseen tai hakemukseen

Tyhjennä

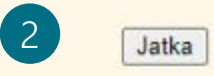

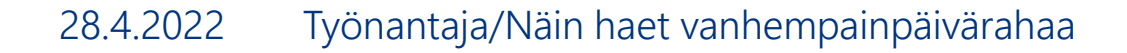

Kela|Fpa<sup>©</sup>

# Etuuden valinta 3/3 (työntekijä mies)

Valitse etuus ja ilmoitettavat asiat.

2

3

- Jos työntekijä on nainen tai muu perhevapaaseen oikeutettu henkilö ja isyysvapaalla, ilmoita palkka äitiys- ja vanhempainvapaan palkkana. Voit ilmoittaa lisätiedoissa, että kyse on isyysvapaasta.
- Voit valita useamman alakohdan samaan ilmoitukseen.
- Jatka-painike tallentaa sivun tiedot.

| Kiriaut                                                  | uminen                                                                                  | Vanhempainpäivärahat                                                                                                    |       |
|----------------------------------------------------------|-----------------------------------------------------------------------------------------|----------------------------------------------------------------------------------------------------|-------|
| Aloitus                                                  |                                                                                         | Työnantaja Työntekijä                                                                                                    |       |
| 1 Ilmoitu<br>Vanhe<br>Aiemm<br>Maksu<br>Päätök<br>työnan | s tai hakemus<br>mpainpäivärahat<br>in lähetetyt p<br>t työnantajalle<br>set<br>tajalle | <ul> <li>Palkanmaksua koskeva ilmoitus on työnantajan hakemus, jos palkkatiedot ilmoite päivärahan ajalta.</li> <li>Ilmoitus isyys- ja vanhempainrahaa varten         <ul> <li>Isyys- ja vanhempainvapaan palkka</li> <li>Tiedot osa-aikatyösopimuksesta osittaista vanhempainrahaa varten</li> <li>Lisäselvitus aikaisemmin lähetettuvn ilmoitukseen tai hakemukseen</li> </ul> </li> </ul> | etaan |
|                                                          | 6                                                                                       | Tyhjennä                                                                                                    | Jatka |

Kela Fpa

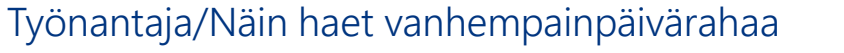

# Äitiys-, raskaus-, isyys- ja vanhempainvapaa-ajan palkka

Päivämäärät voi ilmoittaa usealla tavalla, esim. ppkkvv tai pp.kk.vvvv.

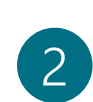

1

Tästä määräytyy, onko kyse työnantajan hakemuksesta.

 Tämä kohta on pakollinen ainoastaan, jos ilmoitat palkat vain osalta poissaoloaikaa.
 Valitse Kyllä, jos samasta poissaolosta haetaan päivärahaa myöhemmin.

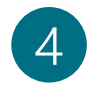

Painike keskeyttää täyttämisen, jolloin tiedot eivät tallennu.

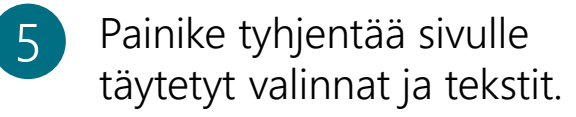

| Vanhampainnäiväraha             | Inpun                                                                                                    | Trape                                          |                                    | Jan                                     | ранкі            |  |
|---------------------------------|----------------------------------------------------------------------------------------------------|------------------------------------------------|------------------------------------|-----------------------------------------|------------------|--|
| Äitiys- tai<br>raskausvapaan ja | Työstäpoissaoloaika                                                                                             |                                                | 05.09.2022                         | - 31.12.202                             | 2                |  |
| vannempainvapaan                | In the second second second second second second second second second second second second second second second |                                                |                                    | 100000000000000000000000000000000000000 |                  |  |
| Yhteystiedot<br>Yhteenveto      | Palkanmaksu äitiys-<br>Palkkaa ei makse<br>Palkkaa maksetaa                                                     | tai raskausvapaan<br>ta<br>an seuraavasti      | ja vanhempair                      | ivapaan ajalta                          |                  |  |
| ia tulostus                     |                                                                                                    |                                                |                                    |                                         |                  |  |
| ja talootao                     | Aialta                                                                                                    |                                                | Määrä €                            |                                         |                  |  |
| Aiemmin lähetetyt               | 05.09.2022 - 30.                                                                                                | 11.2022                                        | 5000,00                            |                                         |                  |  |
| Maksut työnantajalle            |                                                                                                    |                                                |                                    |                                         |                  |  |
| Päätökset                       |                                                                                                    |                                                |                                    |                                         |                  |  |
| työnantajalle                   |                                                                                                    |                                                |                                    | _                                       |                  |  |
|                                 |                                                                                                    |                                                |                                    |                                         |                  |  |
|                                 |                                                                                                    |                                                |                                    |                                         |                  |  |
|                                 | <ul> <li>Ilmoitetaanko palkkati</li> <li>Ei, koska palkanm</li> <li>Kullä koska palka</li> </ul>                | etoja tästä työstä poi<br>aksu poissaolon ajal | ssaolosta myöh<br>Ita on päättynyt | nemmin?                                 |                  |  |
|                                 | V Nylia, Kuska palka                                                                                            | Dalkkatiadat                                   |                                    | lukion ilmoit                           | totoon muähommin |  |
|                                 |                                                                                                    | Paikkatiedot                                   |                                    | Tukien Ilmoit                           | etaan myonemmin. |  |
|                                 | Palkan peruste                                                                                                  |                                                |                                    |                                         |                  |  |
|                                 | kuukausipalkka                                                                                                  |                                                |                                    |                                         |                  |  |
|                                 | O muu palkka                                                                                                    |                                                |                                    |                                         |                  |  |
|                                 | Lisätietoja (enintään                                                                                           | 850 merkkiä)                                   |                                    |                                         |                  |  |
|                                 |                                                                                                    |                                                |                                    |                                         |                  |  |
|                                 |                                                                                                    |                                                |                                    |                                         |                  |  |
|                                 | Merkkejä jäljellä 850                                                                                           | /850                                           |                                    |                                         |                  |  |
|                                 | / Keskevtä                                                                                                    | 5 Tyhienn                                      | a                                  | Jatka                                   | 1                |  |
|                                 |                                                                                                    |                                                |                                    | L                                       |                  |  |

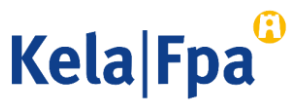

### Yhteystiedot

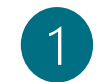

Nimitiedot saadaan YTJ-palvelusta.

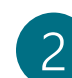

Tilinumerona näytetään Kelan asiakastietojärjestelmän mukaan voimassa olevaa tilinumeroa. Jos tilinumero puuttuu, on se ilmoitettava erikseen. <u>Lue ohje</u>.

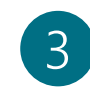

Viitenumero tai tarkenne näytetään tiliotteella. Tarkenne-kentän pituutta on nostettu 29 merkkiin.

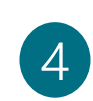

Organisaation nimi ja yhteystiedot, johon Kela lähettää päätöksen. Päätöksensaaja voi olla sama tai eri taho kuin työnantaja.

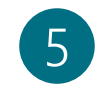

Keneltä tai mistä Kela voi kysyä lisätietoja tästä hakemuksesta.

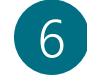

Jatka yhteenvetoon ja lähettämään tiedot.

Huom! Hae tiedot -painike on poistettu. Päätöksen postitusosoite sekä Lisätietojen antaja on annettava jokaisella hakemuksella.

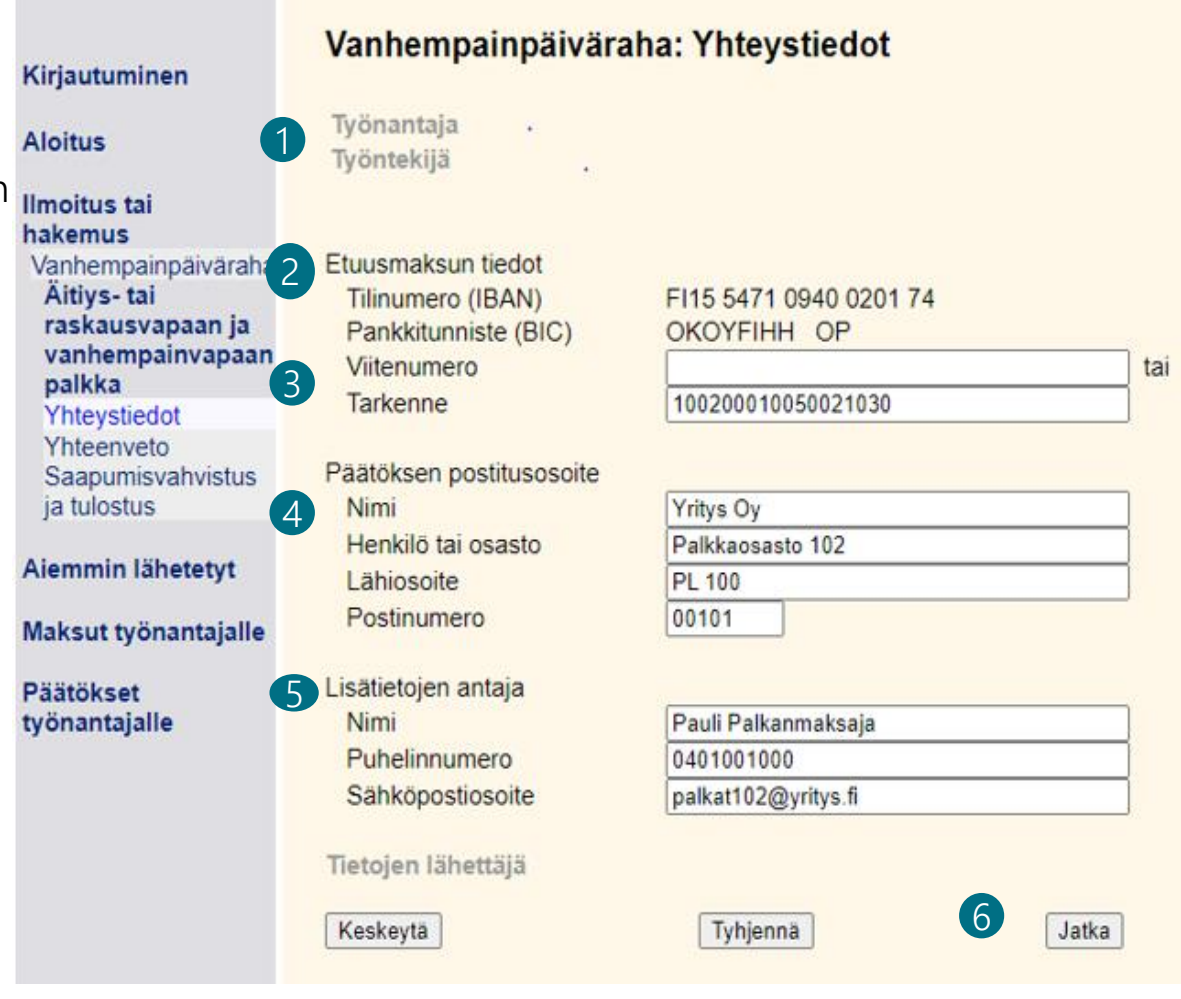

Kela|Fpa<sup>©</sup>

### Yhteenvedon tarkistaminen ja lähettäminen

Kirjautun Aloitus

Imoitus hakemus

Vanhem Äitiysraskau

vanhen palkka Yhteys

Yhteen Saapun ja tulost

Maksut ty Päätökse työnanta

- 1 Yhteenvedossa näytettäviä yksittäisiä tietoja voit korjata valitsemalla korjattavan sivun valikosta. Kaikkia tietoja ei tarvitse kirjoittaa uudelleen.
- 2 Huomaa aina tarkistaa tiedot.
- 3 Hyväksy ja lähetä -painikkeella tiedot siirtyvät työntekijän tietoihin Kelan järjestelmään.

| ninen                              | Vanhempainpäiväraha: Yhteenveto<br>Työnantajan hakemus                                                                                                    |                                                                                        |                                                                      |           |  |  |
|------------------------------------|----------------------------------------------------------------------------------------------------|----------------------------------------------------------------------------------------|----------------------------------------------------------------------|-----------|--|--|
|                                    | Työntekijä                                                                                                    |                                                                                        |                                                                      |           |  |  |
| tai                                | Työnantaja                                                                                                    |                                                                                        |                                                                      |           |  |  |
| oainpäiväraha<br>tai<br>svapaan ja | Yhteystiedot                                                                                                    | Etuusmaksun tiedot                                                                     |                                                                      |           |  |  |
| npainvapaan                        | 1                                                                                                    | Tilinumero (IBAN)<br>Pankkitunniste (BIC)                                              | FI15 5471 0940 0201 74<br>OKOYEIHH OP                                |           |  |  |
| tiedot<br>/eto                     |                                                                                                    | Tarkenne                                                                               | 100200010050021030                                                   |           |  |  |
| nisvahvistus<br>us                 |                                                                                                    | Päätöksen postitusosoit                                                                | e<br>Vritus Ov                                                       |           |  |  |
| lähetetyt                          |                                                                                                    | Henkilö tai osasto                                                                     | Palkkaosasto 102                                                     |           |  |  |
| /önantajalle                       |                                                                                                    | Postitoimipaikka                                                                       | 00101 HELSINKI                                                       |           |  |  |
| t<br>jalle                         |                                                                                                    | Lisätietojen antaja<br>Nimi<br>Puhelinnumero<br>Sähköpostiosoite<br>Tietojen lähettäjä | Pauli Palkanmaksaja<br>0401001000<br>palkat102@yritys.fi             |           |  |  |
|                                    | Äitiys- tai raskausvapaan ja vanhempainvapaan palkka                                                                                                    |                                                                                        |                                                                      |           |  |  |
|                                    |                                                                                                    | Työstäpoissaoloaika<br>Palkka ajalta<br>Palkan peruste                                 | 05.09.2022 - 31.12.2022<br>05.09.2022 - 31.12.2022<br>Kuukausipalkka | 16000,00€ |  |  |
| 2                                  | Vakuutan antamani tiedot oikeiksi ja ilmoitan, jos tiedot muuttuvat.                                                                                                    |                                                                                        |                                                                      |           |  |  |
|                                    | Tarkista työnantajan ja työntekijän tiedot ennen Hyväksy ja lähetä -valintaa.                                                                                                    |                                                                                        |                                                                      |           |  |  |
|                                    | Hyväksy ja lähetä -valinnan jälkeen lähetystä ei voi peruuttaa.                                                                                                    |                                                                                        |                                                                      |           |  |  |
|                                    | Lähetetty asiakirja siirtyy samanaikaisesti Kelaan ja se näytetään<br>- työnantajalle Aiemmin lähetetyt -kohdassa<br>- työntekijälle henkilöasiakkaan verkkopalvelussa, Aiemmin lähetetyt -koh |                                                                                        |                                                                      |           |  |  |
|                                    | Keskeytä Byväksy ja lähetä                                                                                                    |                                                                                        |                                                                      |           |  |  |

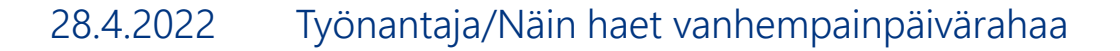

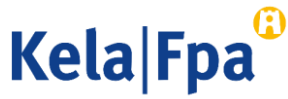

# Kysymykset ja palautteet

- <u>www.kela.fi/tyonantajat</u>
- <u>Työnantajalinja</u> 020 692 241, ma–pe klo 9–15
- <u>Työnantajachatti</u> palvelee ma–pe 9–15

Ongelmatilanteissa: tekninentuki(a)kela.fi

Tilaa sähköpostiisi uutiskirje Työnantajainfo: www.kela.fi/uutiskirje

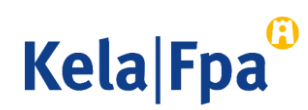

# Muut asiointioppaat työnantajalle

Katso muita oppaita osoitteessa <u>www.kela.fi/tyonantajat-oppaat</u>

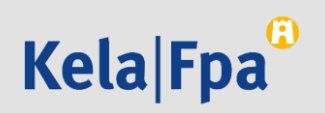